## **1. User Interface**

When user click to Import OSADL Information:

| CSW360 Search                                                                                            |             |
|----------------------------------------------------------------------------------------------------|-------------|
| Home Projects Components Licenses ECC Vulnerabilities Requests Search Admin - Preferences                |             |
|                                                                                                    |             |
| Download License Archive Import SPDX Information Import OSADL Information Delete all License information | LICENSE ADM |
| UPLOAD LICENSE ARCHIVE                                                                                   |             |
| Choose File No file choos ⑦ Import OSADL licenses?                                                       | x           |
| Overwrite if externals ID Overwrite if IDs match Do you really want to import all OSADL licenses?        |             |
| Upload Licenses                                                                                          |             |
| Cancel Import OSADL licenses                                                                             |             |
| Powered By SW360   REST API Docs   Report an issue.                                                      |             |

Picture 1: Import OSADL licenses dialog

| I Licenses (Widget Page)                                                                           | ∞ ✿ + ⊕ ⊨ ⅲ |
|----------------------------------------------------------------------------------------------------|-------------|
| CSW360 Search                                                                                      |             |
| Home Projects Components Licenses ECC Vulnerabilities Requests Search Admin V Preferences          |             |
|                                                                                                    |             |
| Download License Archive Import SPDX Information Import OSADL Information Delete all License infor | mation      |
| UPLOAD LICENSE ARCHI<br>Choose File No file chos                                                   | ×           |
| Overwrite if externals ID I imported 1 out of 3 OSADL licenses.                                    |             |
| Upload Licenses                                                                                    |             |
|                                                                                                    | Close       |
| Version: 11.1.0-SNAPSHOT   Branch: UNKNOWN (97c5ee0)   Build time: 2020-10-21T05:47:               | 92          |

Picture 2: Import OSADL licenses complete

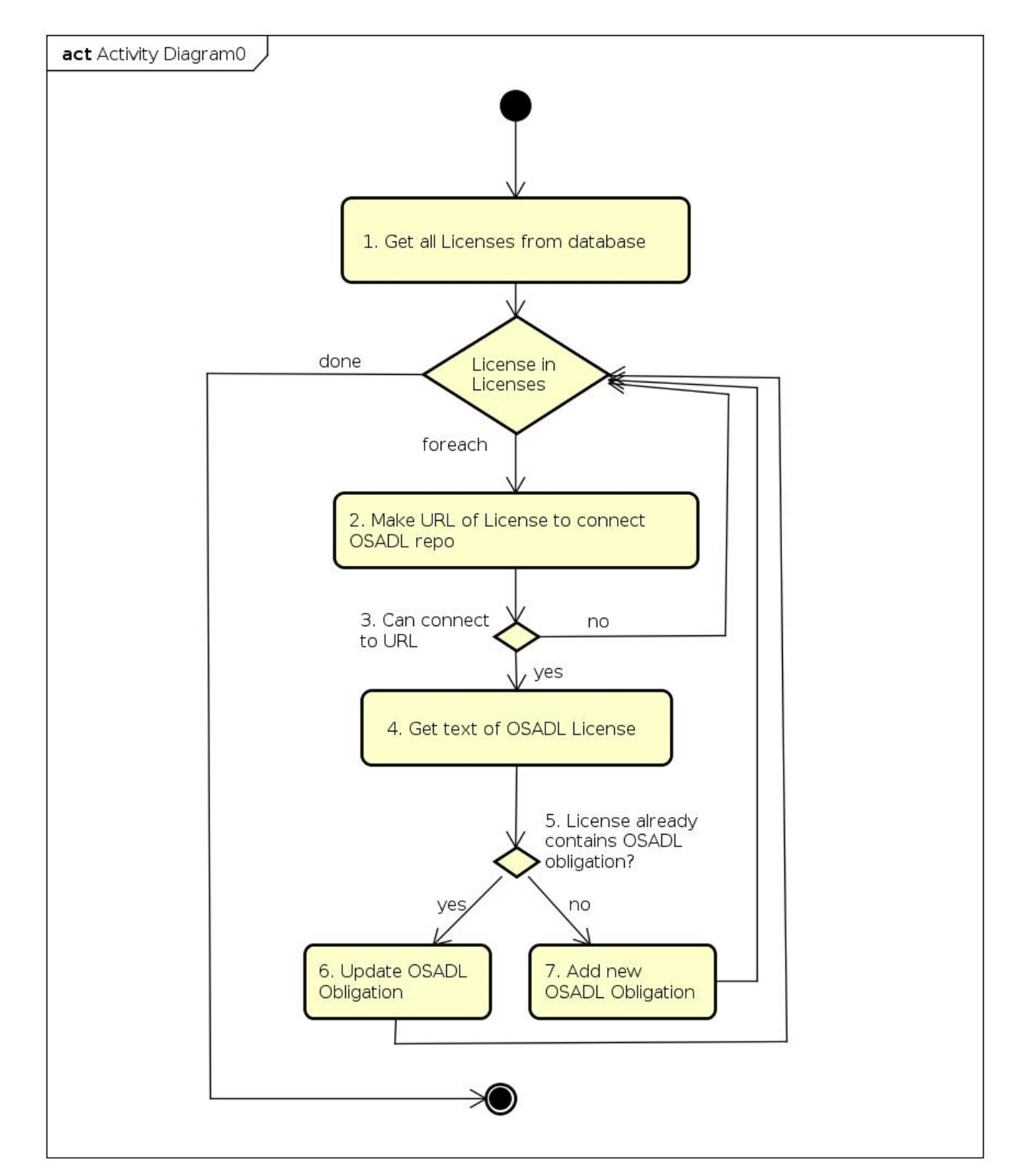

## 2. Activity Diagram for Import OSADL Licenses

Picture 3: Activity Diagram

| Step | Action                                          | Description                                                                                                    |
|------|-------------------------------------------------|----------------------------------------------------------------------------------------------------|
| 1    | Get all Licenses from database                  | Get all licenses existed in sw360database.                                                                                                  |
| 2    | Make URL of License to connect repo OSADL       | For each License, make URL OSADL follow format:<br>https://www.osadl.org/fileadmin/checklists/unreflicenses/<br><licenseld>.txt</licenseld> |
| 3    | Check URL is active                             | Check URL is active; if not then skip this license and jump to next other, back to step 2; if yes, go to step 4.                            |
| 4    | Get text of OSADL License                       | Get text from URL and set to new Obligation Object.                                                                                         |
| 5    | Check License already contains OSADL obligation | License may contain OSADL obligation which was<br>imported before. Check it:<br>If yes, go to step 6.<br>If not, go to step 7.              |
| 6    | Update OSADL Obligation                         | Overwrite OSADL Obligation with new text in step 4.                                                                                         |
| 7    | Add new OSADL Obligation                        | Add new OSADL Obligation to sw360database was set in step 4, and add that to "obligationDatabaseIds" of this License.                       |